# -fugro

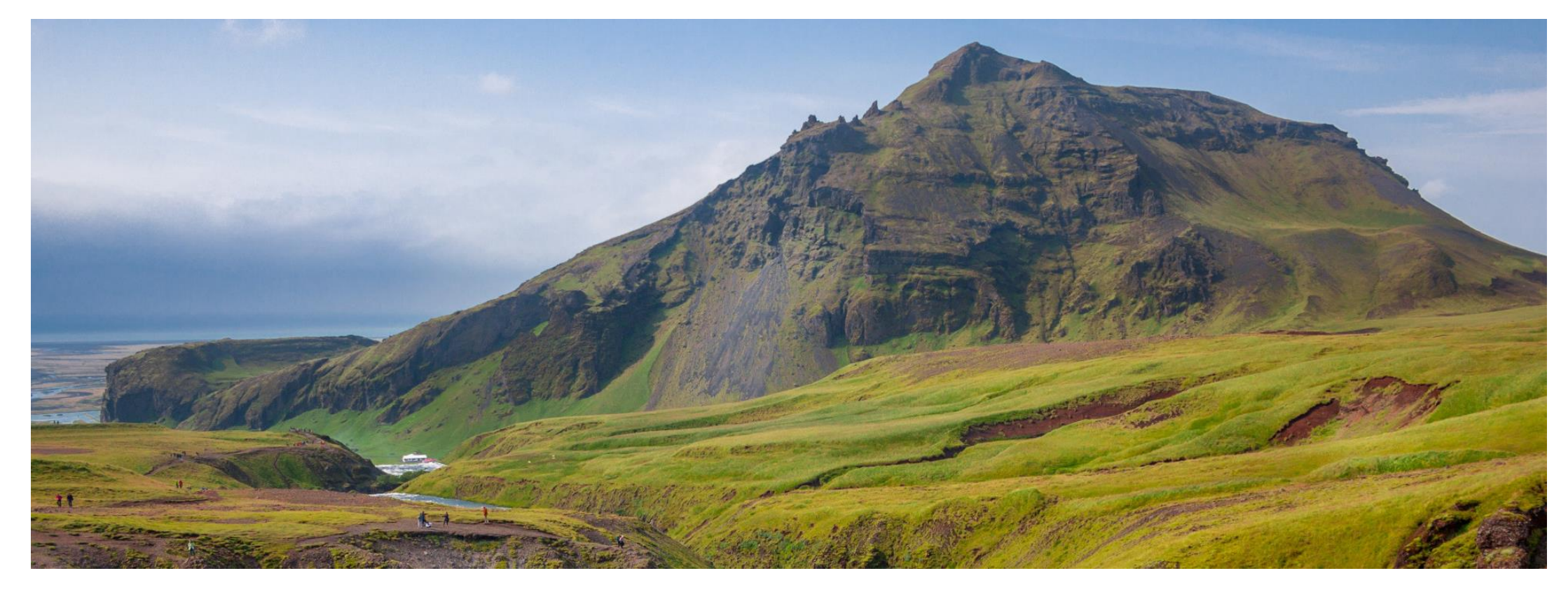

# GeODin 9 - License Update

Dongle

# Step 1: License management

Please plug the dongle into a free USB port. Run GeODin. If no license is installed on the dongle the license management opens automatically. Otherwise open it manually (on the system tab in GeODin). On the left side you see information about the connected dongle as the license serial number, the validity (if set) and the compilation of modules.

**Important**: Please note that you <u>cannot run the update</u> <u>remotely</u>. For further information on the license update with a network dongle, see <u>page 5</u> ff.

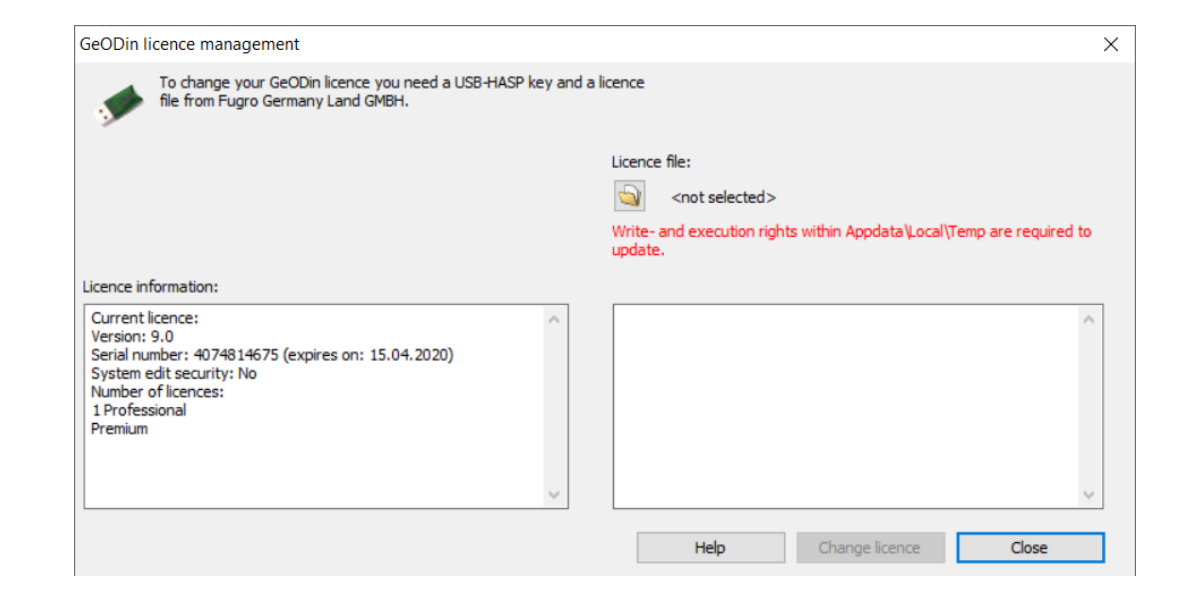

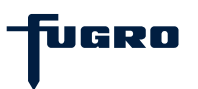

# **Step 2: Select license file**

For updating the license click on the **folder symbol** and navigate to the new license file which you have received from the GeODin support team (e. g. 12345678.upd). Flag it and press <Open>.

Now the information of the selected license file is displayed. Please click on <Change license>.

In case of a time-limited license a dialogue opens which indicates that any manipulation on the system date of your PC leads to a blocking of the license. Finish the dialogue by clicking <Yes>.

| GeODin licence management                                                                                                    |              |                                                                                                    |                                                         | 3                          |
|----------------------------------------------------------------------------------------------------|--------------|----------------------------------------------------------------------------------------------------|---------------------------------------------------------|----------------------------|
| To change your GeODin licence you need a USB-<br>file from Fugro Germany Land GMBH.                                                                                    | HASP key and | a licence                                                                                                    |                                                         |                            |
| Use this button to select your license file.                                                                                                    | }            | Licence file:<br>C:\Users\.eber<br>Write- and execution rig<br>update.                                                                            | t\Downloads\4074814675.t<br>hts within Appdata\Local\Tr | upd<br>emp are required to |
| Current licence:<br>Version: 9.0<br>Serial number: 4074814675 (expires on: 15.04.2020)<br>System edit security: No<br>Number of licences:<br>1 Professional<br>Premium | ^            | Licence file: C:\Users\.<br>Version: 9.0<br>Serial number: 407481<br>System edit security: N<br>Number of licences:<br>1. Professional<br>Premium | ebert\Downloads\4074814<br>4675<br>Io                   | 675.upd                    |
|                                                                                                    | ~            | Help                                                                                                    | Change licence                                          | Close                      |

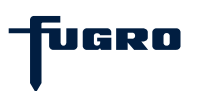

# Step 3: License data transfer

After passing another security query a next dialogue appears where you can take-over the license data. Therefore please click on **<Apply update**>.

The license data now is transferred to your dongle.

| nasp hl Rus          | _ | × |
|----------------------|---|---|
| Apply License Update |   |   |
| GeODin update        |   |   |
| Apply update         |   |   |

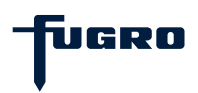

### Step 4: License update successful

After finishing the update procedure the message **"Update written successfully**." is displayed.

Please close the window by clicking the cross button in the upper right corner. Finish the following message **"Update successful**" by clicking <OK>.

| 🦑 Н,             | ASP HL RUS                                            | _ | × |
|------------------|-------------------------------------------------------|---|---|
| Appl             | y License Update                                      |   |   |
| Ge               | ODin update                                           |   |   |
| 14:<br>Арј<br>Up | 53:50:<br>olying update<br>date written successfully. |   |   |
| Aç               | oply update                                           |   |   |

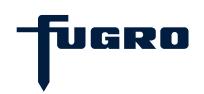

# Notes on updating with a network dongle

If you want to update your network dongle from a client, the necessary dongle drivers and the license manager must be installed on the client.

#### You can download the **license manager** here: <u>http://download.geodin.com/driver/hasp/HASP\_Licence\_</u> <u>Manager\_setup.zip</u>

The **drivers** can be found on our website at: <u>http://download.geodin.com/driver/hasp/HASPUserSetup.</u> <u>zip</u>

If you have stored the file **NETHASP.INI** with the IP address of your server in the BIN directory of your client's GeODin installation, the IP address of the client must be temporarily entered here for the license update.

| INETHASP.INI - Editor                                      |                                          |                        |              | _    |       |    | ×    |   |
|------------------------------------------------------------|------------------------------------------|------------------------|--------------|------|-------|----|------|---|
| Datei Bearbeiten Format Ansicht                            | Hilfe                                    |                        |              |      |       |    |      | _ |
| ; If this file is stored in<br>; a network dongle at the n | n the GeODin\Bin d<br>network address gi | irectory,<br>ven below | GeODin v     | vill | try   | to | find | ^ |
| [NH_COMMON]                                                |                                          |                        |              |      |       |    |      |   |
| NH_TCPIP = Enabled<br>NH_IPX = Disabled                    |                                          |                        |              |      |       |    |      |   |
| [NH_TCPIP]                                                 |                                          |                        |              |      |       |    |      |   |
| NH_SERVER_ADDR = enter you<br>NH_USE_BROADCAST = Disable   | r server address h<br>d                  | ere                    |              |      |       |    |      |   |
|                                                            |                                          |                        |              |      |       |    |      |   |
|                                                            |                                          |                        |              |      |       |    |      |   |
|                                                            |                                          |                        |              |      |       |    |      |   |
|                                                            |                                          |                        |              |      |       |    |      |   |
|                                                            |                                          |                        |              |      |       |    |      |   |
|                                                            |                                          |                        |              |      |       |    |      |   |
|                                                            |                                          |                        |              |      |       |    |      | ~ |
|                                                            | Ze 10, Sp 1                              | 100% Wi                | ndows (CRLF) |      | UTF-8 |    |      |   |

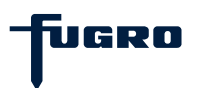

#### Notes on updating with a network dongle

If the license components of your network license have changed (e. g. due to an update) the GeODin support team will send you an updated **License.Gnl**. Please place this file in the **CONFIG** folder of all GeODin installations in your network.

If the GeODin license management for the license update with your network dongle cannot be opened as described in <u>step 1</u>, you can temporarily enter the attribute **-HASPUpdate** in the target field of the GeODin shortcut on your desktop.

If you then start GeODin using this shortcut, the GeODin license management opens automatically and you can carry out the license update as described from <u>step 2</u> onwards.

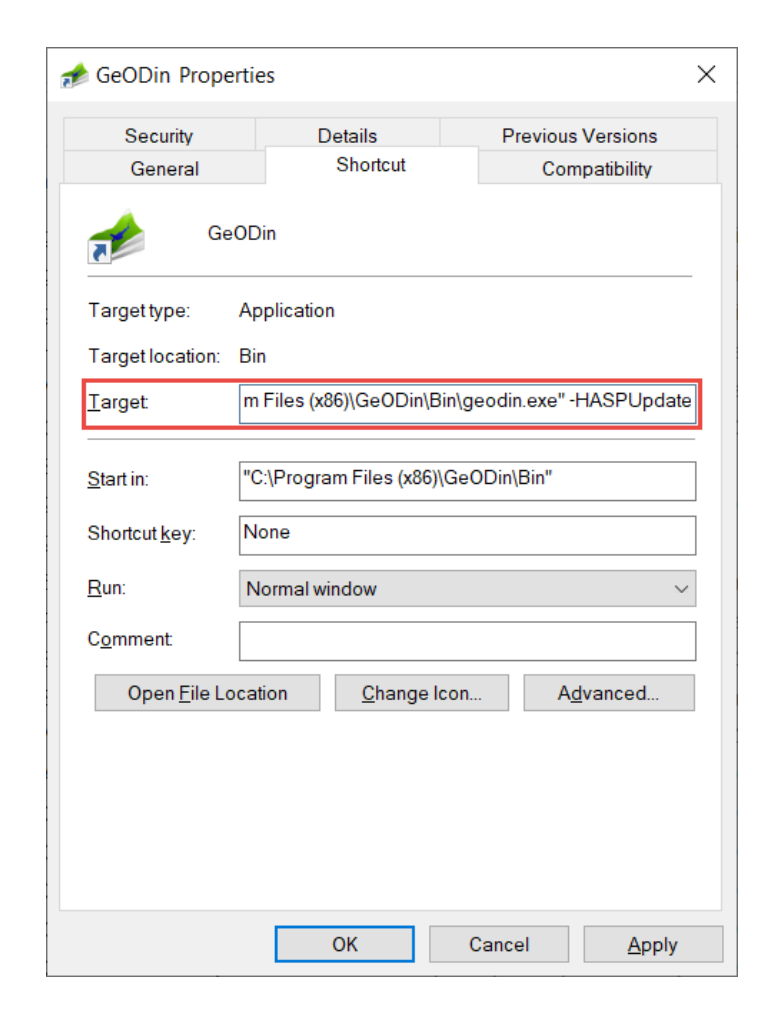

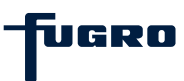

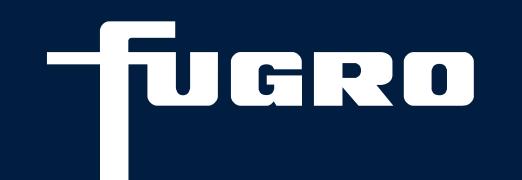

# Contact

▶ +49 (0)30 93651 317

support@geodin.com

www.geodin.com